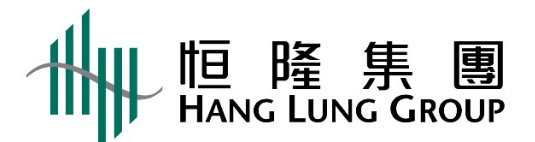

## 2025年股東周年大會網上直播使用者指引

**警告**:未經授權,請勿拍照、錄影或錄音此直播。

基本設備

- 將智能電話、平板裝置或電腦連接至互聯網,連接網絡最低要求為 4MB 或以上, 以確保連線暢順及畫面清晰。
- 2. 建議使用固網連接。
- 參閱「支援」以確保您的設備符合最低要求 (只提供英文版本)。

登入步驟

- 1. 瀏覽網上直播連結: <u>https://edge.media-server.com/mmc/p/3yuzhzub</u>
- 2. 輸入「使用者名稱」及「密碼」。

(適用於登記股東:登入詳情已載於寄出之獨立信函內。)

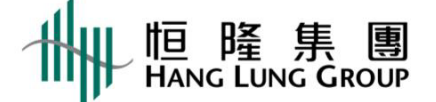

3. 按「呈交」

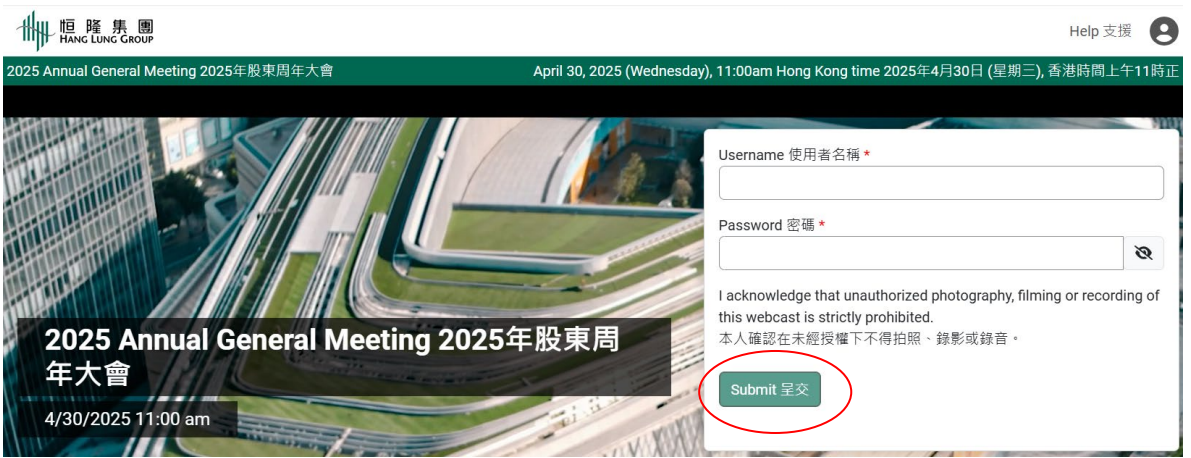

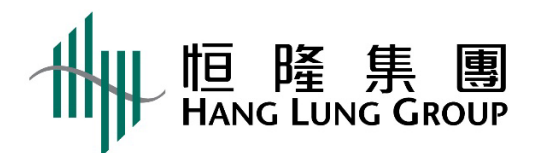

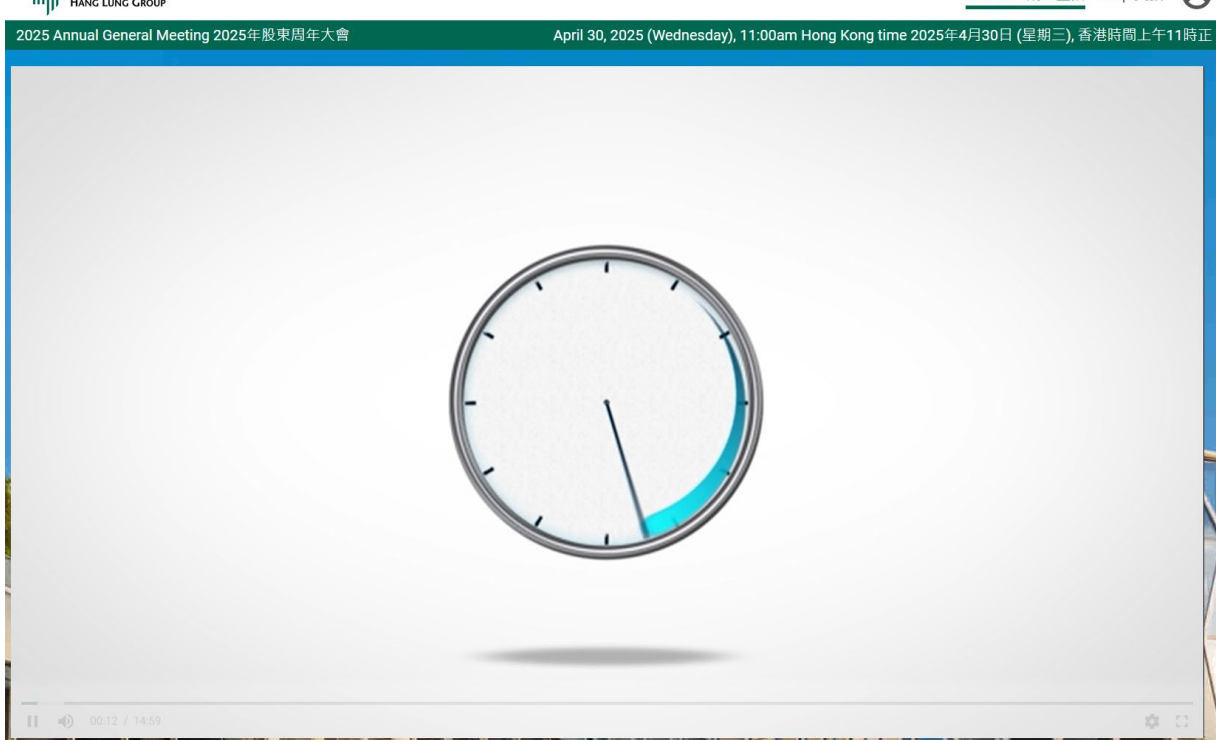

- 5. 當網上直播開始時,時鐘會更換成2025年股東周年大會直播的畫面。
- 6. 如果串流出現問題·您可於右下角齒輪圖標選擇較低的畫質。

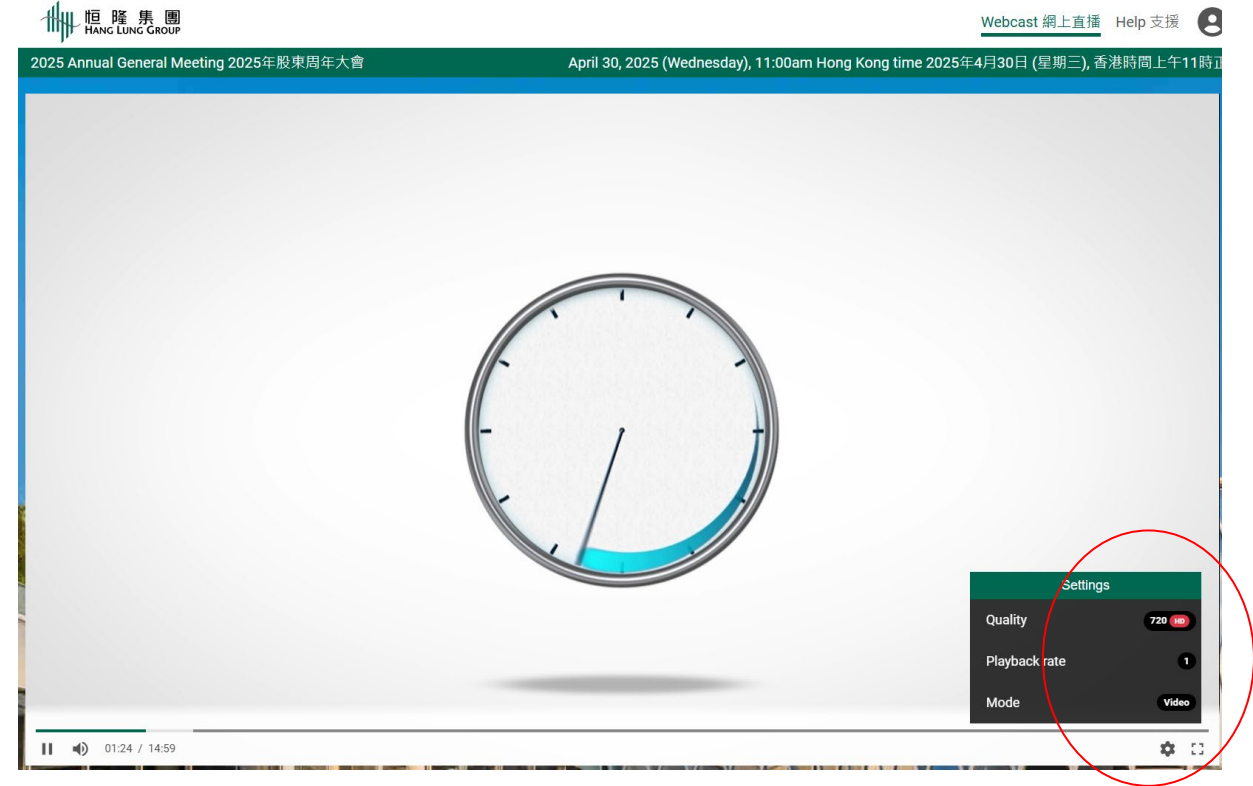

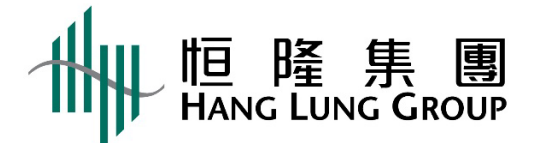

7. 音量可於直播畫面上及您的裝置之「音效設定」內調整。 ₩ 墨圖

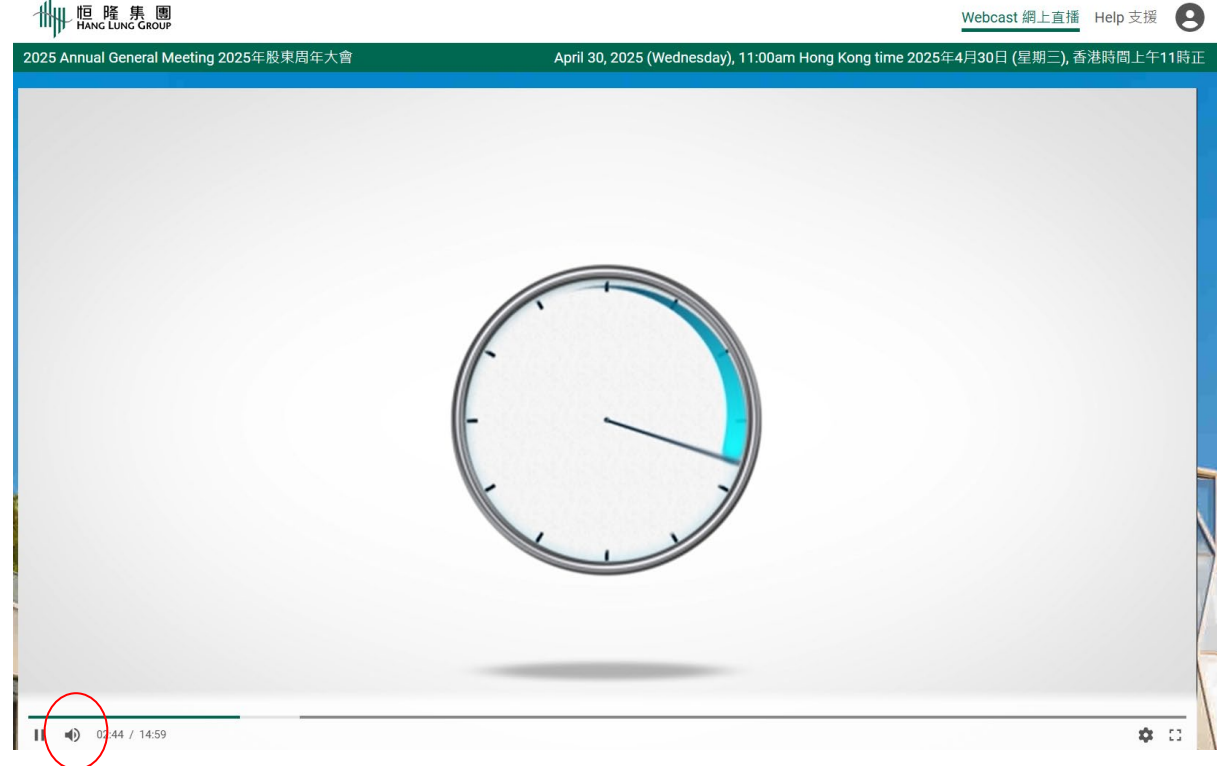

提交問題

您可於下方輸入欄填寫問題,然後按「呈交」。

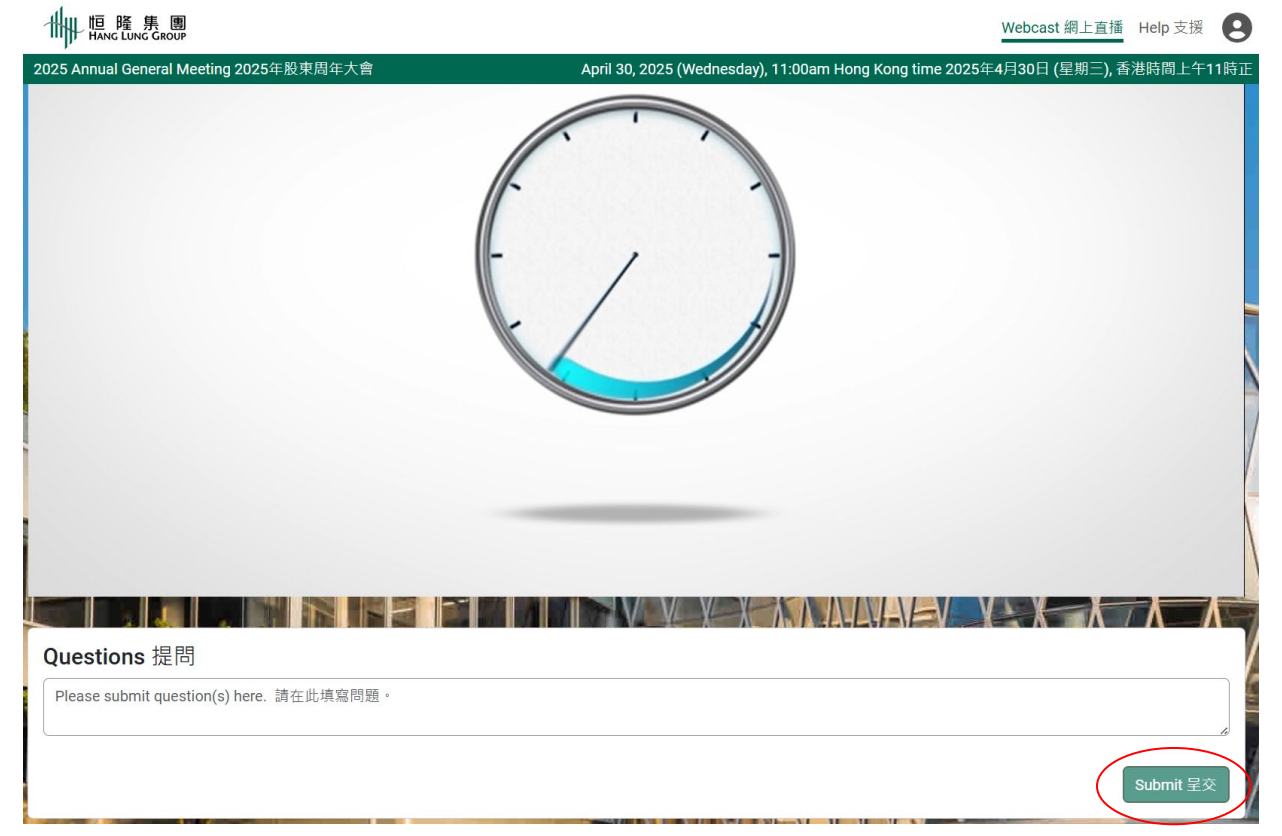